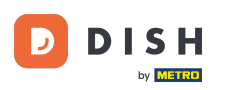

### Pierwszym krokiem jest otwarcie otrzymanej wiadomości e-mail. Proszę kliknąć tutaj .

| Bonjour testtesttest owner,<br>Félicitations !! Votre nouveau restaurant <b>testtesttest</b> a été créé avec<br>succès.<br>Nous avons créé un utilisateur afin de vous permettre de gérer votre<br>compte et le menu.<br>Votre nom d'utilisateur est :<br>Pour définir le mot de passe <u>merci de bien vouloir cliquer ici</u><br>Vous pouvez également copier et coller le lien ci-dessous dans une<br>nouvelle fenêtre de votre navigateur :<br><u>https://testtes-test.order.acc.app.hd.digital/admin/login/reset?</u><br><u>code=5HVIbDWgJR2UKnFiyX5RkMvFdGSP6Vj5eR7bRhdpWr</u> |
|----------------------------------------------------------------------------------------------------|
| © 2020 testtesttest. All rights reserved.                                                                                                    |

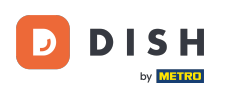

## T Zresetuj hasło wpisując nowe.

| Reset your Password   Password   Confirm Password   Back to Login   Reset Password |                                 |          |
|------------------------------------------------------------------------------------|---------------------------------|----------|
| Reset your Password   Password   Confirm Password   Back to Login   Reset Password |                                 |          |
| Confirm Password         Back to Login       Reset Password                        | Reset your Password<br>Password |          |
| Back to Login Reset Password                                                       | Confirm Password                |          |
|                                                                                    | Back to Login Reset F           | Password |
|                                                                                    |                                 |          |

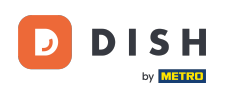

Potwierdź nowe hasło, wpisując je ponownie i klikając na zresetuj hasło.

| Reset your Password     |         |
|-------------------------|---------|
| Back to Login Reset Pas | assword |
|                         |         |
|                         |         |

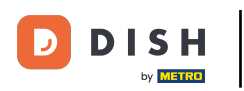

# 🕙 Kliknij

| Reset your Password |                                                   |
|---------------------|---------------------------------------------------|
|                     | Reset your Password  Back to Login Reset Password |
|                     |                                                   |

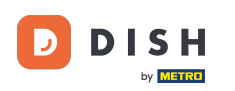

Teraz zaloguj się wpisując swoją nazwę użytkownika (adres e-mail).

| Username                    |  |
|-----------------------------|--|
| C<br>Password               |  |
| Forgot your password? Dogin |  |
|                             |  |

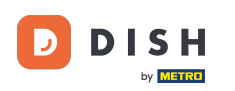

I swoje hasło . Następnie kliknij na login .

| C Bacquerd            |  |
|-----------------------|--|
| Forgot your password? |  |
|                       |  |
|                       |  |

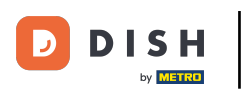

## e Kliknij

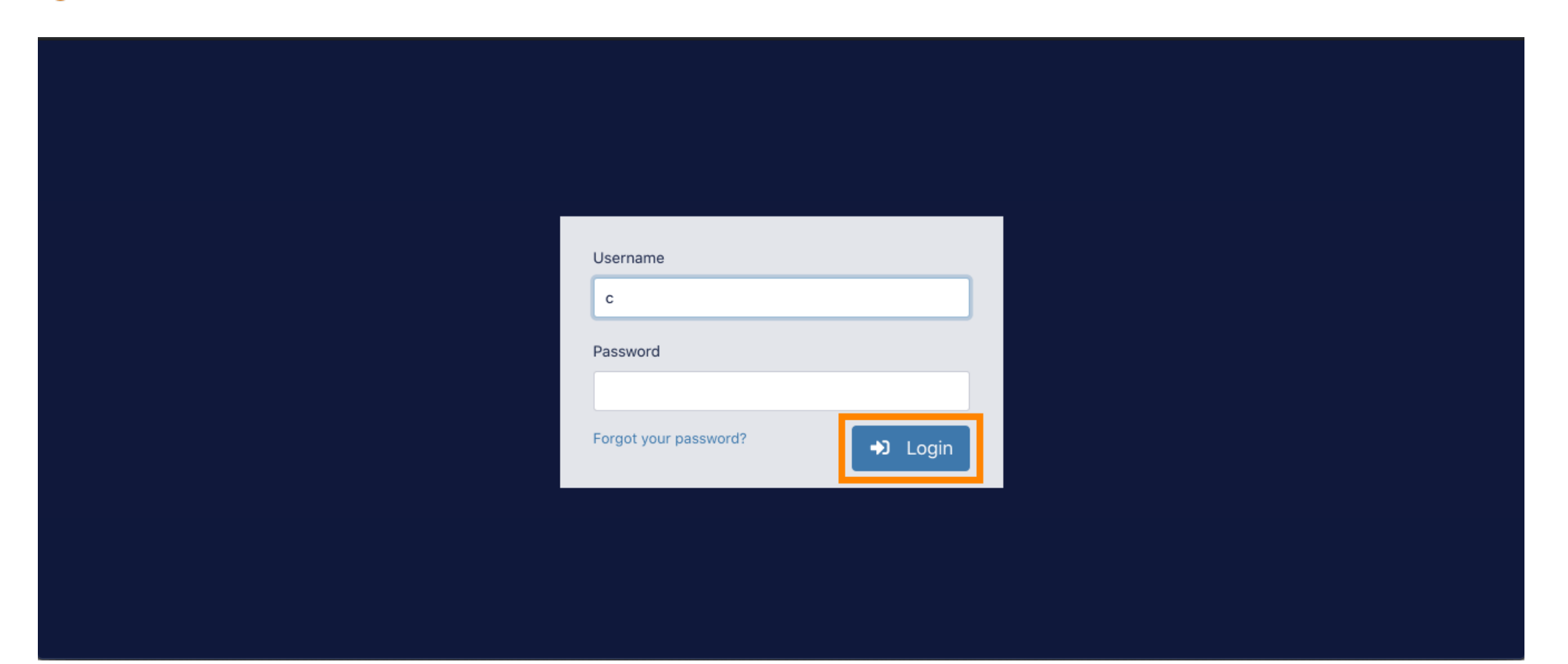

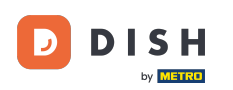

#### To wszystko. Udało Ci się zalogować iniare z powrotem na swój panel.

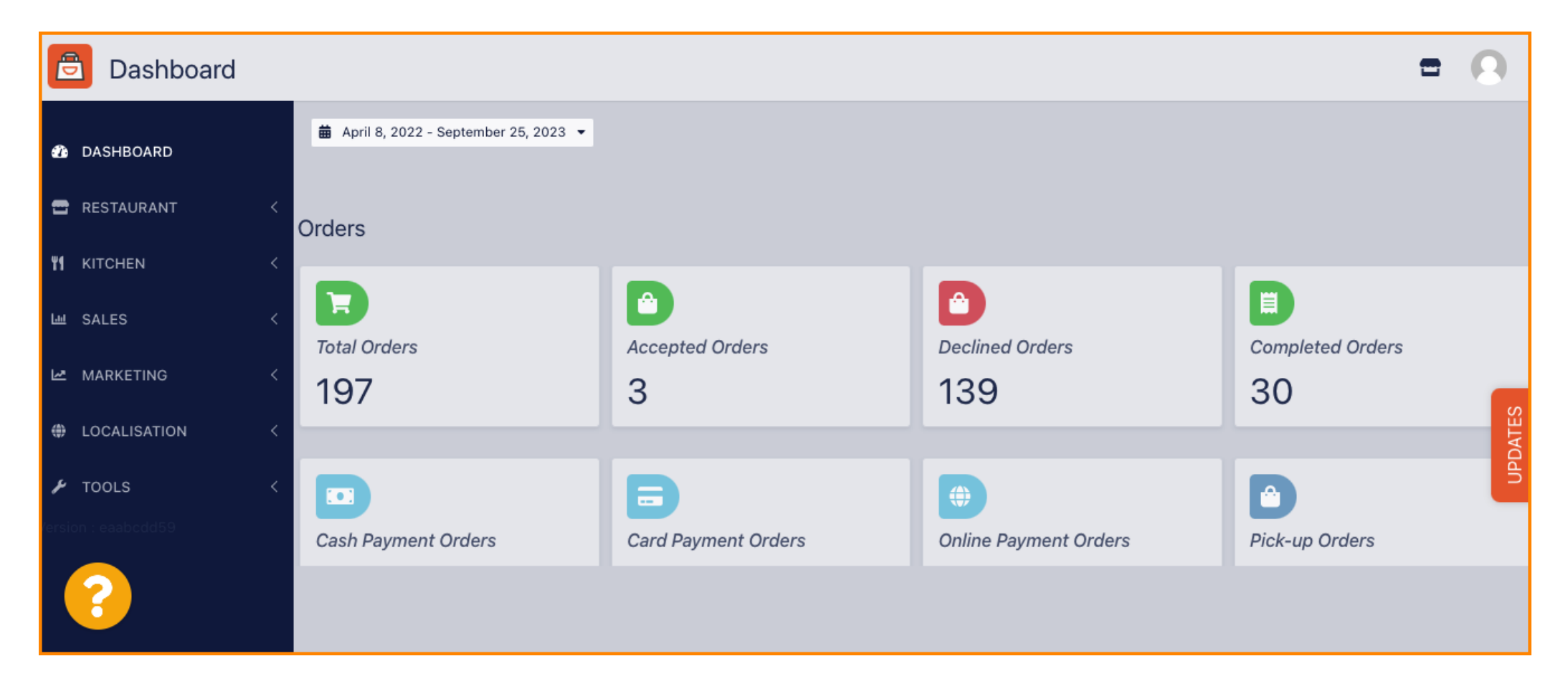

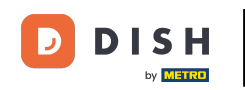

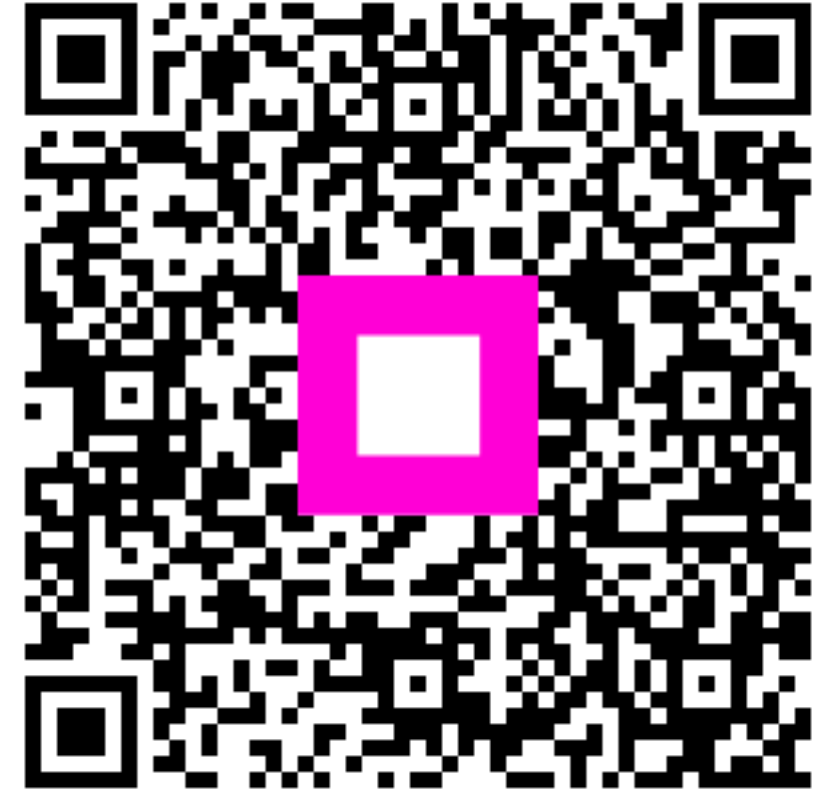

Zeskanuj, aby przejść do interaktywnego odtwarzacza